抽選申込の流れについて説明します。

#### 1. トップメニュー

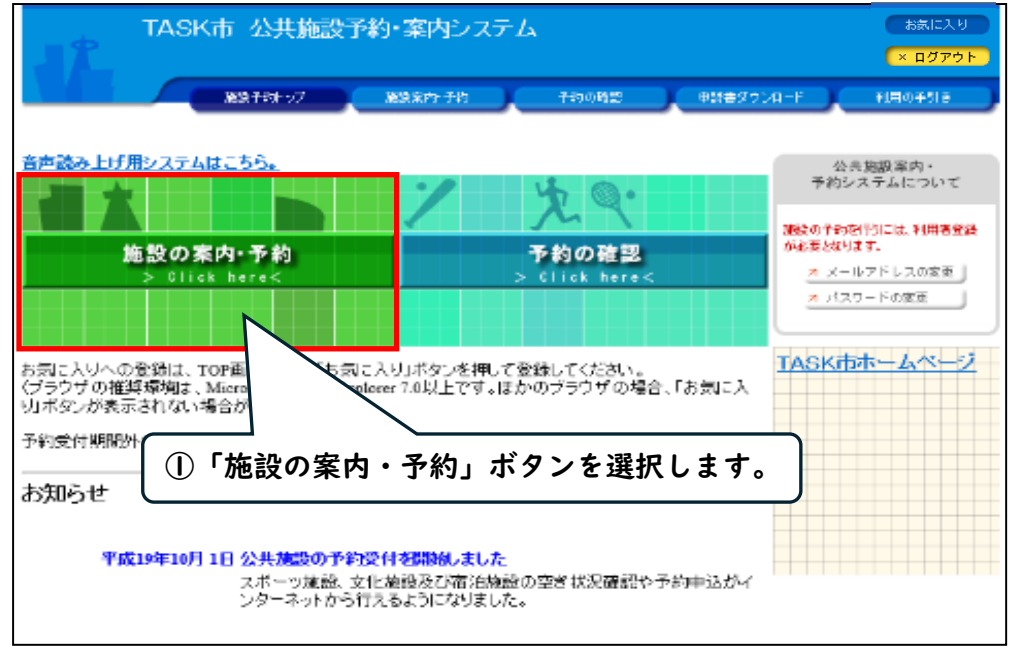

2. 施設の検索方法指定

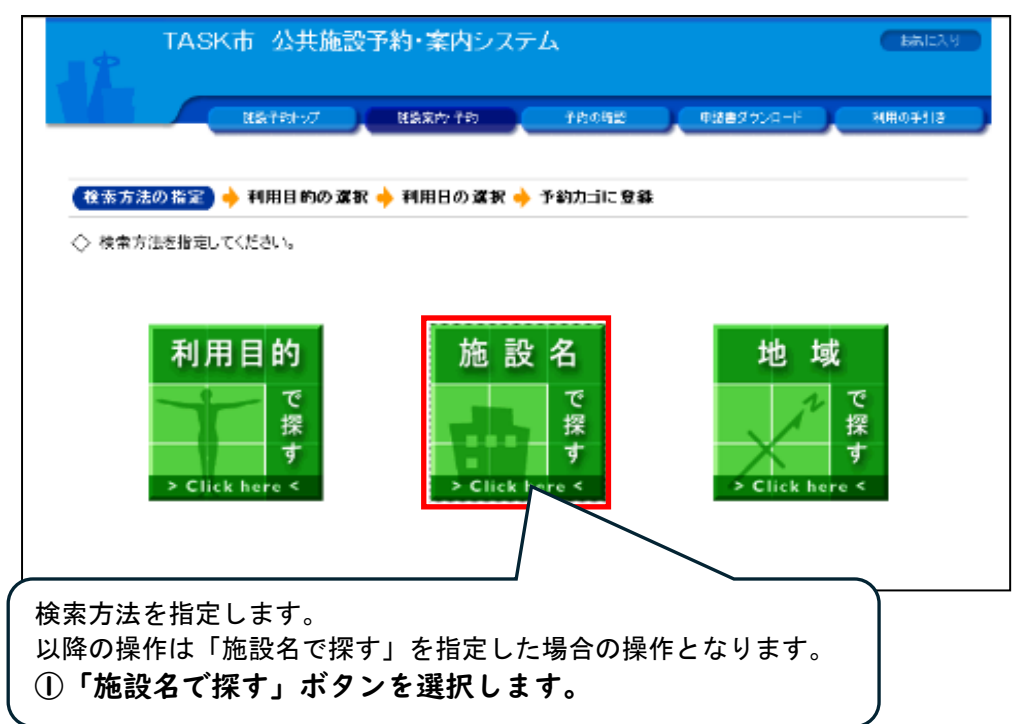

3. 施設の選択

| TASK市 公                                    | 共施設予約・案内システム                            | BIRLEA U                                                      |
|--------------------------------------------|-----------------------------------------|---------------------------------------------------------------|
| 1467か<br>装ま方法の指定 ◆ (注意の)<br>◇ 絵談を選択してください。 | Host は話法内子的 予約<br>変数 → 利用日の選択 → 予約力子に S | 「Info」ボタンを選択すると、<br>施設の情報(外部サイト)へ<br>遷移します。                   |
|                                            | <b>施設一</b> 院                            |                                                               |
| 中央公民館                                      |                                         |                                                               |
| スポーツセンター                                   |                                         |                                                               |
| ホウテニスコート                                   |                                         | Info                                                          |
| тколль公园                                   |                                         | lafor                                                         |
| <u>TKC公民渡</u>                              |                                         |                                                               |
| 宿泊施設ABCD                                   |                                         |                                                               |
| 生涯学習館                                      |                                         |                                                               |
| TKCサッカー場                                   |                                         | Info -                                                        |
|                                            | ①対象の施設を登                                | 選択します。 (株式のお正へ戻る) (株式ののの一般の一般の一般の一般の一般の一般の一般の一般の一般の一般の一般の一般の一 |

### 4. 空き状況の確認のページ(1週間)

| TASK市 &                         | >共施設案内・予約システム                 |                      | (表示に入り)         |     |
|---------------------------------|-------------------------------|----------------------|-----------------|-----|
|                                 | <u>料 プ #3x内子的 </u>            | 予約の確認 単語書が対ダウ        | 00-F) (180-518) |     |
| 検索方法の指定 🔶 施設の                   | 避沢 🔶 (利用日の遊沢) 🔶 予約            | ①「抽選受付状法             | 況の確認」タブを        | 選択し |
| ▼ 空き状況の藤沼                       | 抽選会付状況の確認                     | ます。                  |                 |     |
| ◇ 現在の施設の空き状況です<br>利用したい施設のアイコン。 | た。<br>または日村をクリックすると空いている時     | 間帯を確認できます。           | 甲込はありません。       |     |
|                                 | 调 國大 國水 國本 國金 國主 國            | 祝祭日 紋の込み             | 1               |     |
|                                 | ■~ 干炭29年 8月 4日 (*** 単□*       |                      | 1               |     |
| 中央公民館                           |                               | く いっぷずけ 抽            |                 |     |
| 音志室                             |                               | シーン (は、油)            |                 |     |
| <u>授え室</u>                      | 00000000                      | ません。必す、              |                 |     |
| <u> </u>                        | 選受付状                          | 、況の確認」タブ             | ۶<br>۲          |     |
| <u> 学習至2</u>                    | 🔺 🥥 🗡 選択して                    | ください。                |                 |     |
| 武法室     (1) 空き 🛕 一部空き 🔀         | ▲ 🤍 💌 🗠<br>空き無し 🙉 休館日 ⊘予約 → 🖣 | カレンダー (1)ます) 株根      | 7               |     |
|                                 | <b>V</b>                      | 施設の選択へ戻る<br>画面の先端へ戻る |                 |     |

### 5. 抽選受付状況の確認(1週間分表示)

|                        | K市 公共施設案内・予約システム                                       | Maria X.U                |
|------------------------|--------------------------------------------------------|--------------------------|
|                        | R設計20107 R設またすね 〒490%29 01は音を対ダウン                      | n-F (MR0#518             |
| 検索方法の指定 🔶              | 施設の可提 → (利用目の変換) → 予約カゴに登録                             |                          |
| 空き状況の確認                | 2 1122月初記の7682                                         | 曜日の絞り込みができます             |
| ◇ 現在の抽選受付れ<br>抽選申込する抽選 | だ況です。<br>単位、施設名のアイコンをクリックすると時間兼を確認できます。                | MENIE HAN                |
| 128                    | 図目 図月 図次 図木 図本 図金 図土 図税集日                              | 表示する日付を移動します             |
| 41000                  |                                                        |                          |
| 中央公民能                  | 9/1 9/2 9/3 9/4 9/5 9/6 9/7<br>(金) (土) (日) (月) (火) (約) | 利用日を選択すると、利用             |
| 92 <b>2</b> 2          | 102 102 102 102 102 102 102 102 102                    | 日の抽選受付状況画面を表             |
| <u>音楽室</u>             | 28:18 48:00 18:16 and 48:16 18:18 18:00 And            | 示しまり。<br>「5-b、」 <b>へ</b> |
| 接え室                    | 102 102 102 an 102 102 102                             | <u> </u>                 |
| <u>学習至1</u>            |                                                        |                          |
| 学習室2                   | 100 201 201 201 100 100 201 201                        |                          |
| ■■ 抽遍 確認 体態日           | 日 5 一 四カレンダー ●●■■日本相ば常見                                | 「主石」又は「月间」の              |
|                        | 施設の選択へ戻る<br>面の先頭へ戻る                                    | の抽選受付状況画面を表示             |
| ①利用日の                  | 部屋のアイコンを選択します。                                         | します。                     |
| 「6.利用時                 | 間の選択」」へ                                                | [5-a.] <b>^</b>          |

### 5-<u>a. 抽選受付状況の確認(1ヵ月分の表示)</u>

| <b>*</b>            | SK市 Z            | <b>:</b> 共施設3 | e内·予約                | システム    |          |          |                  | BREAU       |         |
|---------------------|------------------|---------------|----------------------|---------|----------|----------|------------------|-------------|---------|
|                     | <b>82.7</b>      | St 97         | NE SKOROVANI (       | 760     | 子的の暗語    | (#17#    | a zha dour-K     | শানতর্কাটি  |         |
| 富方法の指定              | 🔶 施設の)           | eer 🔶 💽       | 明日の海豚                | ] 🔶 予約  | カゴに登録    |          |                  |             |         |
| >1ヵ月間の抽選<br>利用したい日本 | 受付状況で<br>1のアイコンを | す。<br>クリックすると | と時間帯を踏               | 認できます。  |          |          | - <del>7</del> - | 877777      |         |
| 放設名                 | 中央2              | 很能 学習         | 2                    |         |          |          | 中込は              | ありません。      |         |
| ▲ 副々                | <u>用へ</u> (前月へ   | -             | <sup>z</sup> 成29年 9/ | 月       | 2月へ ) 24 | 4 H ~ )  |                  |             |         |
| н                   | 月                | 火             | *                    | *       | 숲        | ±        |                  |             |         |
|                     |                  |               |                      |         | 抽選       | 2<br>10涩 |                  |             |         |
| 3<br>抽選             | 4                | 5<br>抽屉       | 6<br>抽選              | 7<br>抽選 | 8<br>抽過  | 9<br>抽過  |                  |             |         |
| 10                  | 11               | 12            | 13                   | 14      | 15       | 16       |                  | キスロのマイ      | ( > , # |
| 1875                | 1876             | 1875          | 1878                 | 1876    | 1876     | 1878     | U#&              | , 20071<br> |         |
| 相通                  | 18<br>18:00      | 19            | 20                   | 10.06   | 18:00    | 23<br>抽通 | 「選択しる            | ます。         |         |
| 24                  | 25               | 26            | 27                   | 28      | 29       | 30       | 「6.利             | 」用時間の選抜     | 尺」へ     |
| 抽選                  | 抽選               | 抽選            | 抽選                   | 抽選      | 抽選       | 0        |                  |             |         |
| 🖭 抽選 🖻              | 🖻 休館日 ⊘          | 予約期間外         |                      |         |          |          | -                |             |         |
|                     |                  |               |                      |         | 1 週間     | 目カレンダーへ、 | 更る               |             |         |

### 5-b. 抽選受付状況のページ(1日分の表示)

| TASK           | 5 公共施設案内・予約システム                       | お気に入り         |
|----------------|---------------------------------------|---------------|
|                | 施設予約トップ 施設案内・予約 予約の確認 申請書テストダウ        | シンロード 利用の手引き  |
| 検索方法の指定 🔶 施    | 読の選択 🔶 (利用日の選択) 🔶 予称功ゴに登録             |               |
| 文化・スポーツ施設      | ▼ 抽選受付状況の確認                           | 予約力ゴ          |
| ◇1日の空いている時間    | 帯です。利用する時間帯を選択してください。                 | 申込はありません。     |
| ◆ 前週へ<br>中央公民館 | 《前日へ 半阪29年9月7日(木) 翌日へ 》 翌週へ ♪         |               |
| 施設内の提所         | 利用時間毎の空き状況                            |               |
|                | 9 10 11 12 13 14 15 16 17 18 19 20 21 | ( ①申込する部屋の「抽  |
| 学習室            | 抽選                                    | 選」を選択します      |
| 音楽室            | 抽選                                    |               |
| 控え室            | 抽選                                    | 10. 利用時間の選択」へ |
| 学習室1           | 抽選                                    |               |
| 学習室2           | 抽選                                    |               |
|                | 1 週間カレンダーに戻る<br>画面の先頭へ戻る              |               |

### 6.利用時間の選択

| (大米) / / / / / / / / / / / / / / / / / / / | ○所留上 ● 200022 ○時間帯を選択してくびる 日を変更すると、選択したが、 | ☆ ************************************ | (*) <b>•</b> 1 |                  |
|--------------------------------------------|-------------------------------------------|----------------------------------------|----------------|------------------|
| []♥                                        | ションする時間                                   | 帯を選択します。☑                              | 翌週へ ▶          |                  |
|                                            | 9時                                        | 9:00~9:30 (抽選)<br>9:30~10:00 (抽選)      | 0件<br>0件       | 連続する時間を選択してく     |
|                                            | 10時                                       | □10:00~10:30 (抽選)                      | 0件             | さい。              |
|                                            |                                           | □10:30~11:00 (抽選)                      | 0件             | 枠(2)は30分単位ですが、   |
|                                            | 11時                                       | □11:30~12:00 (抽選)                      | 0件             | 計時間が、1時間単位になるよ   |
|                                            | 12時                                       | □12:00~12:30 (抽選)                      | 0件             | っに選択してください。      |
|                                            | 1500                                      | □12:30~13:00 (抽選)                      | 0件             |                  |
|                                            | 13時                                       | 13:00~13:30 (抽選)                       | 0件             |                  |
|                                            |                                           | □14:00~14:30 (抽選)                      | 0件             |                  |
|                                            | 14時                                       | □14:30~15:00 (抽選)                      | 0件             |                  |
|                                            | 15時                                       | □15:00~15:30 (抽選)                      | 0件             |                  |
|                                            | 1000                                      | □15:30~16:00 (抽選)                      | 0件             |                  |
|                                            | 16時                                       | 16:00~16:30 (抽選)                       | 0件             |                  |
| _                                          |                                           | 17:00~17:30 (抽選)                       | 0件             |                  |
|                                            | 17時                                       | □17:30~18:00 (抽選)                      | 0件             |                  |
|                                            | 1.8時                                      | □18:00~18:30 (抽選)                      | 0件             |                  |
|                                            | 1000                                      | □18:30~19:00 (抽選)                      | 0件             |                  |
|                                            | 19時                                       | 19:00~19:30 (抽選)                       | 0件             | ( 抽選由込されている性数です  |
|                                            |                                           | 20:00~20:30 (抽選)                       | 0件             |                  |
|                                            | 20時                                       | 20:30~21:00 (抽選)                       | 0件             |                  |
|                                            | 21時                                       | 21:00~21:30 (抽選)                       | 0件             |                  |
|                                            | 2109                                      | □21:30~22:00 (抽選)                      | 0件             |                  |
|                                            | MIC3X//C11 (V) 91+                        | あん、先は中広されている計画です。                      | 前の画面へ          | 戻る<br><u>へ戻る</u> |
|                                            | 2                                         | 「予約内容の入力へ」」                            | ドタンを選          | 選択します。           |
| .광+ㅁ                                       | した合計時間                                    | 罰(12)が 1時間単位にか                         | こっていた          | ないと「予約内容の入力へ」    |

### 7. 申込内容の入力

| TASK市 公共施設案内・予約システム<br>日本 太郎さん                                                                                                    | お表に入り<br>× ログアウト      |
|----------------------------------------------------------------------------------------------------|-----------------------|
| 施設予約トップ 施設案内・予約 予約の確認 年                                                                                                    | 申請書テストダウンロード 利用の手引き   |
| 検索方法の指定 🔶 施設の選択 🔶 利用日の選択 🄶 🍞 ぞれ容の入力 🄶 🏞                                                                                                    | 約カゴに登録                |
| ◇予約申込に関してご質問します。                                                                                                    |                       |
| <b>施設</b> 名 中央公民館 学習室                                                                                                    | 予約カゴ                  |
| 利用日時         平成29年9月1日(金)<br>9:00~12:00(抽選)                                                                                                    | 申込はありません。             |
| <ul> <li>この施設を利用する「責任者」の名前を入力してください。[全角で入力してください]</li> <li>個人利用の方は個人名を、団体利用の方は代表者名を記入してください。</li> <li>(独) 日本         <ul> <li>(名) 太郎</li> </ul> </li> <li>この施設をどのような「目的」で使用しますか?</li> </ul> |                       |
| <ul> <li>「-木選択・ ✓」</li> <li>この施設を「何名」で利用しますか? [半角数字で入力してください]</li> <li>□人</li> </ul>                                                                                                    |                       |
| 予約カゴに登録 利用時間の選  両面のダ                                                                                                    | 択へ戻る<br><u> た頭へ戻る</u> |
| │ ②「予約カゴに?                                                                                                    | 登録」ボタンを選択します。         |

#### 8. 予約カゴの確認

|                          | 市 公共施設案内・予約システム<br>1984 )                                                                                                    | NRICAN<br>La Dárab                           |
|--------------------------|----------------------------------------------------------------------------------------------------|----------------------------------------------|
| 検索方法の指定・                 | 362595-57 36259 590568<br>第二ののでは、そのの時間<br>第二ののでは、そのの時間                                                                                                    | 「申込内容を確認する」をクリックすると、申込内容の確認ができます。<br>「8-a.」へ |
| 空き状況の確認                  | ▼ 抽屉受付 状态的 確認                                                                                                    |                                              |
| ◇ 現在の抽選受付状:<br>抽選申込する抽選單 | 見です。<br>他、施設名のアイコンをクリックすると時間帯を確認できます                                                                                                    | 3中込内容を確認する                                   |
|                          | 『予約カゴ』<br>』込んだ部屋と日時が表示されます。                                                                                                    |                                              |
| 中央公民館                    | 9/1         9/2         9/3         9/4         9/5         9/6         9/7           (金)         (土)         (川)         (月)         (公)         (法)         (本)                                                                                                    |                                              |
|                          | 14 20 14 20 |                                              |
| 台楽室                      | 18:36 18:36 18:36 18:36 18:36 18:36                                                                                                    |                                              |
| 控え室                      | 112 NAR 112 112 112 112 112 112                                                                                                    | 「申込に進む」ボタンを選択します。                            |
| 学習至1                     | 28:20 28:20 | 9.抽選申込内容の確認」へ                                |
| 学習室2                     | 1982 1922 1922 1922 1922 1922 1922 1922                                                                                                    |                                              |
| 📧 抽選 🎰 休館日               | ⊘予約期間外 🏥カレンダー 🏣 詳細情報                                                                                                    |                                              |
|                          | 265<br>(1)                                                                                                    | 度の選択へ戻る<br>面の注明へ戻る                           |
| 複数日抽選申                   | 込する場合は「5. 抽選受付状況の                                                                                                    | 確認」に戻って別の日の抽選申込をして                           |

### 8-a. 予約カゴの内容確認

|                                                | SK市 公共施設案内・予約シスラ<br><u>* <sup>太郎さん</sup></u>                                            | -7                    | お気に入り<br>× ログアウト                                               |
|------------------------------------------------|-----------------------------------------------------------------------------------------|-----------------------|----------------------------------------------------------------|
|                                                | 施設予約トップ 施設案内・予約                                                                         | 子約                    | の確認 申請書テストダウンロード 利用の手引き                                        |
| 予約力ゴの内容<br>◇現在予約力ゴに<br>申込内容を確認<br>申込をすべて取      | ● 予約申込確認 ◆ 予約申込定了<br>登録されている申込内容です。<br>・計正のうえ、「申込に進む」ボタンを押して予<br>り消す場合は「予約カゴを空にする」ボタンを押 | ,<br>約申込確認<br>利してください | <ol> <li>「申込に進む」ボタンを選択します。</li> <li>「9. 抽選申込内容の確認」へ</li> </ol> |
|                                                |                                                                                         | 申记                    | ムに進む 予約カゴを空にする 元の画面へ戻る                                         |
| 1番目の申込                                         | (個別抽選)                                                                                  |                       | セット抽躍にする 詳細の変更 取消                                              |
| 利用日時                                           | 平成29年 9月 1日(金)<br>9:00~12:00                                                            |                       | 由込内容を変更する場合は「詳細の変更」                                            |
| 施設名                                            | 中央公民館 学習室                                                                               |                       | ボタンを選択します。                                                     |
| 利用責任者                                          | 日本 太郎                                                                                   | 利用                    | 予約カゴの内容を削除する場合は「予約カ                                            |
| 利用人数                                           | 5人                                                                                      |                       | ゴを空にする」ボタンを選択します。                                              |
| <ol> <li>①「申込に進ます。</li> <li>「9.抽選申:</li> </ol> | <b>進む」ボタンを選択し</b><br>込内容の確認」へ                                                           |                       | Aに進む 予約カゴを空にする 元の画面へ戻る<br>画面の先頭へ戻る                             |

### 9. 抽選申込内容の確認

|                                             | <u>K市 公</u> 共施設案内・予約システ<br>★ 太郎さん                                                                  | -Д                                       |                         | お気に入り<br>× ログアウト       |               |
|---------------------------------------------|----------------------------------------------------------------------------------------------------|------------------------------------------|-------------------------|------------------------|---------------|
|                                             | 施設予約トップ 施設案内・予約                                                                                    | 予約の確認                                    | 申請書テストダウンロード            | 利用の手引き                 |               |
| 予約カゴの内容確認した。 ○申込内容に誤した。 誤しがある場合は、 誤しがある場合は、 | 器 ◆ 予約申込確認 ◆ 予約申込完了<br>がなければ、「予約する」ボタンを押してくださし<br>は、「予約カゴの中身確認」ボタンを押して申込<br>は、「申込内容の訂正」ボタンを押して申込内容 | <sup>、</sup> 。<br>内容を訂正してくだ<br>を訂正してください | 申込内容を<br>内容の訂正<br>「8-a. | 変更する場合<br>」ボタンを選<br>」へ | は「申込<br>訳します。 |
| 1番目の申込                                      | (個別抽選)                                                                                             |                                          | Ŧ                       | 申込内容の訂正                |               |
| 利用日時                                        | 平成29年 9月 1日(金)<br>9:00~12:00                                                                       |                                          |                         |                        |               |
| 施設名                                         | 中央公民館 学習室                                                                                          |                                          |                         |                        |               |
| 利用責任者                                       | 日本 太郎                                                                                              | 利用目的                                     | 会議                      |                        |               |
| 利用人数                                        | 5人                                                                                                 |                                          |                         |                        |               |
| <br>〕「 <b>予約する</b><br>曲選申込の完                | <b>」ボタンを選択します。</b><br>了です。                                                                         | う<br>予約する                                | 申込内容の訂正                 | 申込を中止する<br>面の先頭へ戻る     |               |

#### 10. 抽選申込完了

|                                                  | <u>SK市 公共施</u><br><sup>本 太郎さん</sup>       | 設案内・予約システ                    | 4                    |                              | お気に入り<br>× ログアウト   |
|--------------------------------------------------|-------------------------------------------|------------------------------|----------------------|------------------------------|--------------------|
|                                                  | 施設予約トップ                                   | 施設案内·子約                      | 予約の確認                | 申請書テストダウンロード                 | 利用の手引き             |
| 予約カゴの内容確                                         | 認 🔶 予約申込確                                 | <b>認 🔶 予約申込完了</b>            |                      |                              |                    |
| ◇ 仮予約申込を<br>翌日から7日<br>約が取消されま<br>手続きに際して<br>します。 | 受け付けました。<br>以内に仮予約申込の<br>ξす。<br>こは、当画面を印刷 | 施設窓口に使用料を添えて<br>してお持ちになるか、受付 | 本予約の手続きを<br>番号をメモしたう | してください。手続きがな<br>えで、施設窓口で申請書の | い場合は、仮予<br>ご記入をお願い |
|                                                  |                                           |                              |                      |                              | 印刷                 |
| 利用者番                                             | 号 1                                       | 利用                           | 者名 日本                | 太郎                           |                    |
| 1番目の申辺                                           | (個別抽選)                                    |                              |                      |                              |                    |
| 受付番号                                             | 17-10                                     |                              |                      |                              |                    |
| 抽選日                                              | 平成29年 8月 7日                               | (月)                          |                      |                              |                    |
| 利用日時                                             | 平成29年 9月 1日<br>9:00~12:00                 | (金)                          |                      |                              |                    |
| 施設名                                              | 中央公民館 学習                                  | ]室                           |                      |                              |                    |
| 問合せ先                                             | 中央公民館<br>【電話番号】:028-<br>【住所】:栃木県宇         | 648-1111<br>都宮市鶴田町1758       |                      |                              |                    |
| 受付                                               | 日 平成                                      | 29年 8月 4日(金)                 |                      |                              |                    |
|                                                  |                                           |                              |                      | 印刷 施設                        | 予約トップへ戻る           |

抽選結果は、8日の午前7時ころメールで送信します。

当選した団体は、このまま仮予約になりますので、翌日から7日以内に施設窓口(4月・5 月は文化センターエントランス)で本予約(料金支払い含む)の手続きをしてください。期 間内に本予約の手続きが完了しない場合は、仮予約が取り消されます。